# Schriftliche Prüfung - Modul 6 Linguistik und Didaktik der L1

# Informationen

## Prof. Birgit Alber, Prof. Stephanie Risse birgit.alber@unibz.it, stephanie.risse@unibz.it

#### STAND: 13.1.2021

#### Informationen, die das Gesamtmodul betreffen

Die Prüfungen des Moduls 6 'Linguistik und Didaktik der L1' werden am 21. Januar 2021 in schriftlicher Form über OLE (OLE-Test) abgehalten. Die online-Modalität folgt den Vorgaben der Verwaltung der Freien Universität Bozen, auch in der Wintersession keine Präsenzprüfungen durchzuführen. Die Modalität der schriftlichen Prüfung im Januar 2021 entspricht genau der Modalität der schriftlichen Prüfung der Juni- und Augusttermine.

Die Prüfungen finden nach dem folgenden Zeitplan statt:

9.00-10.00 Teilmodul 'Linguistik des Deutschen' (prof. Alber)
10.00-10.30 Pause (Wechsel zur OLE-Seite/TEAMS von prof. Risse)
10.30-11.30 Teilmodul 'Spracherwerb und Didaktik der L1' (prof. Risse)

Die Prüfungen finden auf den OLE-Seiten der beiden Teilmodule über einen OLE-Test statt. Vor dem Öffnen des Tests muss das 'Academic Integrity Protocol' durch einen Klick bestätigt werden. Erst danach ist es möglich, den Test zu öffnen.

Parallel zur schriftlichen Prüfung wird eine Besprechung über TEAMS laufen. Sie sollten eine Einladung per E-Mail zu dieser Besprechung bekommen haben.

Bei dieser Prüfung handelt es sich um einen *open-book-test*, es können also Unterlagen zur Beantwortung der Fragen verwendet werden. Wie im 'academic integrity protocol' angegeben müssen Sie die Prüfung jedoch eigenständig, ohne Hilfe von anderen Personen, ablegen.

Die Prüfungen finden in Echtzeit statt und können nach Schließung des Zeitfensters erst wieder zum nächsten Prüfungstermin im Juni abgelegt werden.

Prüfungsaufgaben werden nur für diejenigen Teilnehmer als positiv bewertet, die sich in die üblichen Prüfungslisten über Cockpit eingetragen haben und die die Anforderungen der Laboratorien, die sie besucht haben, erfüllt haben.

Die Teilnehmer werden über ihre e-mail-Adresse identifiziert, die sie für den OLE-Test verwenden. Die Abgabe eines Tests unter einer bestimmten e-mail-Adresse verpflichtet, wie die Unterschrift bei der Abgabe von Klausuren in Anwesenheit, zur Annahme der Gesamtbewertung des Moduls (s. Prüfungsordnung).

Die Gesamtnote der Prüfung ergibt sich aus der Bewertung der Arbeiten beider Teilmodule und wird in einer Notenkonferenz der Dozenten des Moduls festgelegt. Bei negativer Gesamtnote muss die Prüfung für das gesamte Modul neu abgelegt werden (s. Syllabus; für Quereinsteiger gelten teilweise andere Richtlinien).

Die schriftlichen Arbeiten können auf Anfrage in einer Sprechstunde eingesehen werden (bitte merken Sie sich gegebenenfalls über e-mail bei Birgit Alber birgit.alber@unibz.it für eine Sprechstunde vor).

Was die technischen Voraussetzung Ihres Computers und Ihres Browsers betrifft, so können Sie sich an den technischen Hinweisen, die die Universität Bozen herausgegeben hat, orientieren. Diese Informationen finden sie unter anderem auf der OLE-Seite der Vorlesung 'Linguistik des Deutschen' (unter 'Organisatorisches'). Allerdings brauchen Sie für die schriftliche Prüfung nicht unbedingt eine Kamera und Kopfhörer, da kein *proctoring* für die Prüfung vorgesehen ist.

Bitte installieren sie den Browser Chrome, falls sie zur Zeit noch einen anderen Browser verwenden (s. technische Hinweise).

## Informationen zum Teilmodul 'Linguistik des Deutschen'

Um den Test abzulegen, gehen Sie auf die OLE-Seite der Vorlesung 'Linguistik des Deutschen'. Sie finden den Test im letzten Abschnitt der OLE-Seite. Sobald sie das 'Academic Integrity Protocol' bestätigt haben und das Zeitfenster um 9.00 Uhr beginnt, werden Sie den Test öffnen können.

Parallel zur Simulation wird eine Besprechung über TEAMS-Raum laufen, in die Sie sich einschalten können, falls es Probleme gibt. Sie sollten eine Einladung per E-Mail zu dieser Besprechung bekommen haben.

Die Prüfung unterliegt einer Zeitbegrenzung von 45 Minuten. Die Zeit läuft erst, sobald sie auf den Knopf drücken, der den Test öffnet. Sie sollten versuchen, ihren Test innerhalb dieser Zeitbegrenzung zu schließen und durch Drücken auf den Knopf 'Abgabe' abzugeben. Sie können sich innerhalb des Tests frei bewegen und auch Aufgaben, die am Anfang erscheinen, erst am Ende lösen.

Sie sollten genügend Zeit haben, sich in aller Ruhe einzuloggen, das 'Academic Integrity Protocol' zu bestätigen und mit dem Test zu beginnen. Bitte beginnen Sie aber spätestens nach 15 Minuten mit dem Test, denn nach einer Stunde (um 10.00 Uhr) wird das Zeitfenster für den Test geschlossen.

Der Test besteht aus verschiedenen Fragetypen, vom multiple choice über Zuordnungsfragen zu Lückentexten. Bitte beachten Sie bei den Lückentexten Folgendes:

- geben Sie immer nur *eine* Lösung an. Andernfalls wird die Frage automatisch als 'falsch' bewertet
- achten Sie auf Tippfehler! Die automatische Korrektur bewertet auch diese als falsch
- Verwenden Sie im Lückentext keine Kommas oder andere Satzzeichen.
- Groß- und Kleinschreibung spielen keine Rolle. Auch wenn Sie alles klein schreiben sollten, würde der Bewertungsmechanismus ihre Lösung als richtig anerkennen

Anders als bei der Simulation werden Sie am Ende des Tests nicht sehen, ob ihre Lösungen richtig waren. Bitte haben Sie Verständnis dafür, wir müssen das Risiko minimieren, dass die Prüfung durch eventuelles Fehlverhalten Einzelner invalidiert werden könnte und können deshalb die Lösungen nicht veröffentlichen. Sie können ihre Arbeit aber, nach Anmeldung über e-mail, in einer Sprechstunde einsehen (s. oben).